# UA GLOBAL TRAVEL REGISTRY

Jill Calderón, Director Derrick Goodrich, International Risk Analyst UA Global Travel

## Before you get started:

1.0BTAIN A TRAVEL AUTHORIZATION (TA) NUMBER FROM TRACEY.

2. DETERMINE THE DATES OF TRAVEL.

4. COLLECT EMERGENCY CONTACT INFORMATION.

#### Welcome to the University of Arizona Global Travel Registry

#### Do I have to register my travel?

If you are a UA employee, student, volunteer, participant, or Designated Campus Colleague (DCC) traveling outside the U.S. 50 states on official UA business, you are required, under <u>UA Interim</u> <u>Policy</u>, to register your upcoming travel prior to departing.

#### Why do I have to register my travel?

The UA International Travel Registry facilitates compliance with federal regulations and enables rapid location and communication in an emergency (e.g. natural disasters, medical illness, etc.).

\*Please Note: you do not need to register international travel that is purely for personal purposes.

#### When do I need to register my travel?

As soon as possible; preferably at least 30 days prior to departure.

#### How do I get started with registering my travel?

Gather information, documents and tips listed on the Know Before You Go Travel Checklist.

Then, select the appropriate registration button below to initiate your registration:

UA Faculty/Staff Travel

Graduate Travel

Undergraduate Travel

Proxy Registration

Select if you are <u>UA faculty or staff</u> traveling in the course and scope of UA employment or representation, regardless of possible reimbursement of travel expenses.

Click on the appropriate link to create a travel registration Select if you are <u>UA graduate student</u> traveling abroad as a UA student (i.e. not personal travel) <u>AND</u> you are *not* receiving academic credit as a result of the travel (*Exceptions: see below*)

Select if you are <u>UA undergraduate student</u> traveling abroad as a UA student, (i.e. not personal travel) <u>AND</u> you are *not* receiving academic credit as a result of the travel (*Exceptions: see below*).

Select if you are registering on behalf of UA faculty or staff. Please note: proxy registrations for students is no longer possible.

*Exceptions*: if you are a UA undergraduate or graduate student traveling abroad for a single day without an overnight stay then register your travel using the Undergraduate Travel or Graduate Travel registration above regardless of whether academic credit will be awarded for the travel.

Please Note: If you are participating in a program/trip abroad that will last longer than a day and you will be receiving academic credit as a result of the travel, then you will need to receive a registration link from your program/trip's Program Lead to register your travel. Do not register your travel using the registration links above.

## How Do I Get Started?

- First, head to our Homepage: <u>https://ua-risk.terradotta.com</u>
- Second, click on the appropriate registration, ensuring you have travel information (e.g., itinerary).
- Note: starting January 2020, proxy registrations will no longer be possible for UA students.
   Please ask students to register themselves under the appropriate registration (undergraduate or graduate travel)

| Registered Travel Home Pag                                                                                                    | ge : Registration                                                                                                    |
|----------------------------------------------------------------------------------------------------|----------------------------------------------------------------------------------------------------|
| Year Of Departure                                                                                                    |                                                                                                    |
| Terms                                                                                                    | <ul> <li>Year of Departure, 2019</li> <li>#1: Select the year of departure</li> <li>Year of Departure, 2020</li> </ul>                                                                                                    |
| Itinerary                                                                                                    |                                                                                                    |
| Please select the arrival and departure dates for EACH d<br>destination below, please email UA Global Travel to requ<br>Current Itinerary:             | lestination in your itinerary. After selecting the dates and location, click 'Add to itinerary'. If you cannot find your est the destination be added to the list.                                                                                                    |
| Arrival Date:<br>Departure Date:                                                                                                    | mm/dd/yyyy       #2: Input travel dates. If traveling to multiple         destination, enter the dates pertinent to your first destination.                                                                                                    |
| Location:                                                                                                    | Find location: enter city name here to find location                                                                                                    |
| #3: Type in destination and it<br>should appear in the results<br>below. If it does not, email UA<br>Global Travel and we will add the<br>destination. | A Coruna, Spain (Europe)<br>Aachen, Germany (Europe)<br>Aalborg, Denmark (Europe)<br>Aarhus, Denmark (Europe)<br>Abakan, Russia (Europe)<br>Aberdeen, United Kingdom (Europe)<br>Aberystwyth, United Kingdom (Europe)<br>Abha, Saudi Arabia (Middle East)<br>Abidjan, Ivory Coast (Africa)<br>Abu Dhabi, United Arab Emirates (Middle East)<br>Abuja, Nigeria (Africa)<br>Abuja, Nigeria (Africa) |
|                                                                                                    | #4: Click on this after entering travel dates and                                                                                                    |
|                                                                                                    | Add to ltinerary first destination. If traveling to another destination, you will be able to enter the itineran                                                                                                    |
| #5: Click "Next" wh                                                                                                    | for the next destination above                                                                                                    |
| destinations of you                                                                                                    | In trip.                                                                                                    |

## **ITINERARY INPUT**

If going to multiple destinations you will enter the itinerary for each destination. For example, if you were traveling to both Mexico City and Hermosillo, you would enter the travel dates for Mexico City. You would then select "Add to Itinerary" and enter the travel dates for Hermosillo next. Following that, you would select "Next" to complete the itinerary input.

### Registration : Travel Information Page (Predeparture) - Submit Application -Derrick Ian Goodrich Required Information Faculty/Staff Travel Complete the Travel Information and submit to finalize your registration. A check Registry: mark will appear in the box under COMPLETED once it is submitted Year of Departure, 2020 Term/Year: Title 12/31/2020 Deadline: Faculty & Staff Travel Travel Dates: 06/18/2020 - 07/09/2020

Once all the boxes to the right are checked, you will be able to go to the top and click on Submit Application to submit your travel registration. You will not be able to submit your registration if any boxes remain unchecked

| Forms                                                                |        |
|----------------------------------------------------------------------|--------|
| Click the following to view instructions and/or printable forms.     |        |
| Title                                                                | Viewed |
| Accompanying UA Students                                             |        |
|                                                                      |        |
| Forms & Resources                                                    |        |
| Title                                                                | Viewed |
| 1) Travel Authorization                                              |        |
| 2) U.S. Department of State Smart Traveler Enrollment Program (STEP) |        |
| 3) Defense Base Act Insurance Request Form                           |        |
| Information & Technology Security                                    |        |
| Travel Insurance Information                                         |        |
| Travel to Higher Risk Locations                                      |        |
|                                                                      |        |
| Itinerary                                                            |        |
| A Coruna, Spain (Europe)                                             |        |
| Start Date: 06/18/2020<br>End Date: 07/09/2020                       |        |

Completed

## COMPLETING THE REGISTRATION

- Please click on each item in blue. such as Faculty & Staff Travel. Once you complete and submit each item, the corresponding box will be automatically checked off. Once all the boxes are checked, you will be able to go to the top and click on "Submit Application" to submit your travel registration.
- Global Travel will then review your registration. You will be alerted when your registration is moved to a completed status and we will reach out to you should we require additional information in order to complete the review.

| Please visit the UA Passport Office at the UA Global Center (615 N Park Ave #103) or see the Passport Office website for more information about U.S. passports and to apply for passport renewal if needed.                                                                             |
|----------------------------------------------------------------------------------------------------|
| If you will be traveling internationally in less than two weeks and need to obtain or renew your U.S. passport, please contact UA Global Travel for assistance.                                                                                                    |
| Please select one                                                                                                    |
| You may enter information on this form and use the Save button to keep your information until you are ready to submit it. Please note that your application questionnaire is not considered complete and cannot be reviewed with your til the Submit button to finalize your responses. |
| Additionally, should you have your passport lost or stolen while traveling, it is much easier for your to be reissued a replacement if the local embassy or consulate can find you in the STEP system.                                                                                  |
| Registration may be accessed at: https://step.state.gov/step/                                                                                                    |
|                                                                                                    |
| Print Mark as Read                                                                                                    |

## COMPLETING ITEMS IN THE REGISTRY

- When completing the Travel Information questionnaire, you have the ability to "Save" or "Submit".
- If you do not complete the questionnaire, you can save your answers by clicking "*Save*" and come back to complete your registration at a later time.
- When you have completed the questionnaire click "Submit".
- For other registration items, you may be asked to select "*Mark as Read,*" acknowledging your understanding of the material provided.

| Dogistr                          | ation - Travel Information Dage (Dr                                                                                                    | (departure)                                                                                                    |                                                          |
|----------------------------------|----------------------------------------------------------------------------------------------------|----------------------------------------------------------------------------------------------------|----------------------------------------------------------|
| Registi                          | auon : Travel mormauon Page (Pre                                                                                                    | departure)                                                                                                    |                                                          |
|                                  | - Submit /                                                                                                    | Application -                                                                                                    |                                                          |
| Derrick la                       | n Goodrich                                                                                                    | Required Information                                                                                                    |                                                          |
| Registry:                        | Faculty/Staff Travel                                                                                                    | Complete the Travel Information and submit to finalize your registration. A check                                                                                                    |                                                          |
| Term/Year:                       | Year of Departure, 2020                                                                                                    | mark will appear in the box under COMPLETED once it is submitted.                                                                                                    |                                                          |
| Deadline:                        | 12/31/2020                                                                                                    | Title                                                                                                    | Completed                                                |
| Travel Dates                     | 06/18/2020 - 07/09/2020                                                                                                    | Faculty & Staff Travel                                                                                                    |                                                          |
|                                  |                                                                                                    | Forms                                                                                                    |                                                          |
|                                  |                                                                                                    | Click the following to view instructions and/or printable forms                                                                                                    |                                                          |
|                                  |                                                                                                    | Title                                                                                                    | Viewed                                                   |
|                                  |                                                                                                    | Accompanying IIA Students                                                                                                    |                                                          |
|                                  |                                                                                                    |                                                                                                    |                                                          |
| Accomp                           | anving LIA Students                                                                                                    |                                                                                                    |                                                          |
| 7 tocomp                         |                                                                                                    |                                                                                                    |                                                          |
| Goodrich, De                     | rrick (Faculty/Staff Travel, Year of Departure, 2020)                                                                                                    |                                                                                                    |                                                          |
| Is this trip/                    | program one where students will NOT be receiving credit or a daytrip with no                                                                                                    | overnight stays?                                                                                                    |                                                          |
| • If so<br>regis                 | please continue with your registration and have your accompanying student trations found on the UA Global Travel homepage.                                                                                                    | s complete a travel registration as well, either one for Undergraduate or Graduat                                                                                                    | e Travel                                                 |
| If this trip/p                   | rogram is one where students will receive academic credit, the following step                                                                                                    | is need to occur:                                                                                                    |                                                          |
| 1. After<br>regis                | completing this travel registration, please also register with UA Study Abroa ter).                                                                                                    | d as a UA Program Lead (if you are completing a proxy registration, please ha                                                                                                    | ive the traveler                                         |
| Conv<br>mair                     | rersely, if you are planning to re-run a program that was last run within a year<br>tains the same academic purpose, and serves the same student profile then                                                                                                    | and-a-half of the current date, you are going to the same destination(s), the trip<br>please complete the shorter <b>Repeat Program Lead</b> instead.                                                                                                    | or program                                               |
| 2. Addi<br>Abro<br>help<br>be re | tionally, the UA undergraduate or graduate students who will be accompanyir<br>ad will create the application after you complete the <b>UA Program Lead</b> form<br>filling out their applications or if you have questions about how to assist then<br>rached at 626-9211 in the UA Study Abroad Office. | ng this travel will need to apply to your trip or program through an application in l<br>. Then you will provide the students with instructions and a link to the application<br>n, please reach out to Michelle Anderson or Alyssa Montijo for guidance and res | JAbroad. Study<br>m. If students nee<br>ources. Both can |
| IMPORTAL<br>UA studen            | NT NOTE:<br>is registered as participants for either UA Field Trips or Department-Managed                                                                                                    | Programs will automatically be enrolled in Geo Blue, the same international en                                                                                                    | nergency medical                                         |

insurance as Study Abroad students. Additionally, you and they will have access to the same health, safety and security services provided by UA Global Travel. The fee for this package of services will be \$3.00 per day; Study Abroad will upload these charges to the student's Bursar's account or, conversely, individual academic departments can decide to cover this fee on behalf of the student (please inform us of this arrangement separately in the UA Program Lead application. Services include automatic health, safety and security-related alerts via email, push notification and text as well as 24/7 support through a toll-free number and/or an optional Global Risk Manager phone app. We highly recommend that you require the

students to download the global risk manager app as part of your program or trip requirements

## ACCOMPANYING **UA STUDENTS**

If UA students will accompany the UA faculty/staff abroad there are possible additional steps to take.

- If students will not be earning credit on this travel or will participating in only a day trip abroad (no overnight stays), then we ask that each student complete either the Undergraduate Travel or Graduate **Travel** registration
- If students will be earning credit and staying overnight abroad then UA faculty/staff leading these students will need to complete a UA Program Lead or Repeat Program Lead registration in the UAbroad system.

## Registration : Travel Information Page (Predeparture)

#### - Submit Application -

Forms

| -       |       | ~     |      |
|---------|-------|-------|------|
| Dornek  | lon i | (2000 | Inch |
| Dellick | lan ' | GUUU  |      |
|         |       |       |      |

| Registry:  | Faculty/Staff Travel   |    |
|------------|------------------------|----|
| Term/Year: | Year of Departure, 202 | 20 |

Deadline: 12/31/2020

Travel Dates: 06/18/2020 - 07/09/2020

### A Global Travel SUPPLEMENTAL TRAVEL INFORMATION FORM For UA Travelers heading to destinations assessed to carry higher risk, UA Travel Policy requires the travel to receive approval from the University of Arizona's International Travel Safety Oversight Committee. In seeking this approval, Global Travel must collect the supplemental travel informatio below. When completed, please email this form to BOTH UA Global International Risk Analyst, Derric Goodrich, at derrickg@email.arizona.edu and uaglobaltravel@email.arizoan.edu. 1. Please provide a brief statement explaining why the travel is essential to your work and/or role at the University of Arizona 2. Indicate below the level of language fluency you possess in the prevalent language(s) of yo destination(s) None Basic Proficient Fluent 3. If you selected "None" or "Basic" in your level of language proficiency above, please provide a short explanation on how you plan to mitigate the language barriers that might result during your travel. 4. If you will travel to remote locations as part of this trip (i.e. small villages, satellite locations, etc.), please list them and the dates you will be at each location. If not, please mark "N/A" below. 5. Please indicate your travel experience to the location(s) you will be traveling. If traveling to multiple destinations, please answer for each destination. No experience Some travel Extensive travel from country from location

| Required Information                                                                                                    |            |
|----------------------------------------------------------------------------------------------------|------------|
| Complete the Travel Information and submit to finalize your registration mark will appear in the box under COMPLETED once it is submitted. | on. A chec |
| Title                                                                                                    | Complet    |
| Faculty & Staff Travel                                                                                                    |            |

| Click the following to view instructions and/or printable forms. |        |
|------------------------------------------------------------------|--------|
| Title                                                            | Viewed |
| Accompanying UA Students                                         |        |
|                                                                  |        |
| Forms & Resources                                                |        |
| T-1                                                              |        |
| litie                                                            | Viewed |
| 1) Travel Authorization                                          |        |

# 1) Travel Authorization □ 2) U.S. Department of State Smart Traveler Enrollment Program (STEP) □ 3) Defense Base Act Insurance Request Form □ Information & Technology Security □ Travel Insurance Information □ Travel to Higher Risk Locations □ Itinerary A Coruna, Spain (Europe) Start Date: 06/18/2020 □ End Date: 07/09/2020 □

## HIGHER RISK TRAVEL

- Following submission of your travel registration, Global Travel will review and asses the risk level of the travel
- Should the travel be deemed a high enough risk to warrant review by the University's International Travel Safety Oversight Committee (ITSOC), the traveler will be asked via email to complete a Supplemental Travel Information Form.

# THANK YOU AND SAFE TRAVELS!

Should you have any questions please email **UA Global Travel** at <u>uaglobaltravel@email.arizona.edu</u>